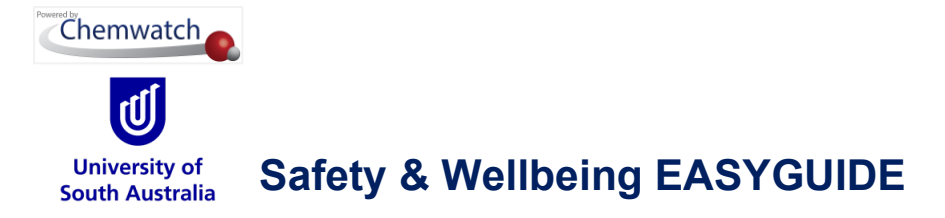

## Filter a Manifest List by Incompatibility Report

What is an Incompatibility Report?

## Incompatibility Report

The **"Incompatibility Report**" is a summary of storage incompatibility based on Dangerous Goods Classification. Each chemical in a Manifest folder/store is checked in combination with all other chemicals for any incompatibilities. This logic includes all sub-folders if the report is generated from a parent folder. The report provides segregation guidance notes for incompatible goods through an information icon tag

There are three primary categories used for the incompatibility conclusion.

- Compatible chemicals can be stored together with other chemicals in store
- Incompatibilities may exist provided the chemicals falls under the same class
- Segregation chemicals must be separated by a specific distance apart from each other

The following steps illustrate 'how to derive a specific hazard report based on the incompatibilities of dangerous goods. To achieve this activity, two tasks must be carried out.

| Task                                                                  | Action                                                    | Reason                                                                                                    | Expectation                                                                   |
|-----------------------------------------------------------------------|-----------------------------------------------------------|----------------------------------------------------------------------------------------------------|-------------------------------------------------------------------------------|
| Manifest Hazards<br>Filter for<br>Incompatibility<br>Report<br>E () 7 | Users can filter 🔽 a list<br>by Incompatibility<br>Report | Filter $\checkmark$ a manifest list of chemicals in<br>any folder to Print $\textcircled{a}$ , Save $\checkmark$ or<br>Email $\bowtie$ the report for the<br>identification of incompatibilities of<br>chemicals in a location. | Generally, users with<br>access to Manifest<br>can use the hazards<br>filter  |
| Print, Save or<br>Email Report<br>🔁 址 🖂                               | Users can Print ,<br>Save                                 | Incompatibility Report provides details<br>on storage distances for DG classes<br>and compatibilities that may exist.                                                                                                    | Generally, users with<br>access to Manifest<br>can generate these<br>reports. |

In general, filtering materials can be achieved at any folder level.

In this worked example, the Incompatibility Report filtering  $\bowtie$  will be carried out from the Area folder node under the Manifest Directory.

GOLD FFX<sup>®</sup> User Guide, version 3.3

Copyright©2023 by Chemwatch. All Rights Reserved.

Page 1 of 4

University Chemical Officer, Safety & Wellbeing Unit, V1.0 February 2023

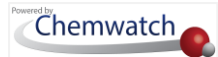

## Steps: Filter by Incompatibility Report

Open the **Home module**  $\widehat{\mathbf{m}}$  (if it is not already the default module).

- 1. **Expand** manifest directory nodes to view the folder location, e.g., the Area node at level 1 has been used in this worked example.
- 2. Press the Folder name. Take note that the manifest list grid defaults to Cat Name view mode.

|                   | Q Expand                |  |
|-------------------|-------------------------|--|
|                   |                         |  |
|                   |                         |  |
|                   |                         |  |
| FOLDERS           |                         |  |
| A MANIFEST        |                         |  |
| 🗌 🛑 📒 1 Configure | ed Storage              |  |
| 🕨 💼 1 Global Ri   | isk Analysis            |  |
| 📄 1 Storage S     | Site Locale             |  |
| 4 🚞 1.1 Chemic    | cal Refining and Mixing |  |
| 🔚 🚞 Hunting       | wood                    |  |
| 📒 Wareho          | buse1                   |  |
| 🚞 1.2 Biologi     | cals and Other          |  |
| Area              | 2                       |  |
| 🧰 Gen             | eral Storage            |  |
| 👘 🚞 Haz           | ards Storage            |  |
| 📒 Oils            | and Lubricants          |  |

- 3. Click the Hazards drop down arrow from the "Hazards Filter" menu Tilters: OFF
- 4. Select the Incompatibility Report option from the hazard's filter menu.

| T Filters: OFF               | 3 Materials                                     |        | anifest       |                   |   |                          |                |     |                  | •            |
|------------------------------|-------------------------------------------------|--------|---------------|-------------------|---|--------------------------|----------------|-----|------------------|--------------|
| No Hazards Filter            | ils and Lubricants                              |        |               |                   |   |                          |                |     |                  | Print        |
| Hazards-All                  |                                                 | _      |               |                   | _ |                          | _              | _   | _                | _            |
| Hazards-Specific             |                                                 |        |               |                   |   |                          |                |     |                  |              |
| Hazards-Health               |                                                 |        |               |                   |   |                          |                |     |                  |              |
| Hazards-Environment          |                                                 |        |               |                   |   | DISK                     | VOL/WT 📤       | MET |                  |              |
| Hazards-Physical             | CAT NAME                                        |        | CAS NUMBER    | VENDOR \$         |   | STATEMENT                | CURRENT        |     | DG 🗢 <u>S1</u> S | <u>PKG</u> 🖨 |
| Dangerous Goods - All        |                                                 | •      |               |                   | • |                          |                |     | •                | •            |
| Dangerous Goods - Specific 🕨 | Acatona                                         | Ŭ      |               |                   |   |                          |                |     |                  |              |
| Non Hazardous                | Issue Date: None Extraction Date:               | VGD    | 67-64-1       | Sigma-Aldrich (Me | 0 | AUH066,H225,H            | 0.00 L         | 0   | 3                | П            |
| Non Dangerous                | VGD Update in Progress                          | Gold   |               | rck)              |   | 319,H336                 |                |     |                  |              |
| Reducing Agents              |                                                 |        |               |                   |   |                          |                |     |                  |              |
| Chemicals of concern - LoC   | Acetone                                         | C VGD  | 67 64 1       | Sigma-Aldrich (Me | 0 | AUH066,H225,H            | 500.001        |     | 3                |              |
| Health Surveillance Filter   | Extraction Date: 03/09/2020;                    | Gold   | 07-04-1       | rck)              | U | 319,H336                 | 500.00 L       |     | 5                |              |
| Biological Monitoring        |                                                 |        |               |                   |   |                          |                |     |                  |              |
| US DHS Chemicals             | Acetone, 99,8%, anhydrous (m<br>ax, 0.005% H2O) | e SD S |               |                   | _ | EU0066 U225 U            |                |     |                  |              |
| SARA                         | Issue Date: 03/08/2018:                         | VGD    | 67-64-1       | Scharlab          | Ð | 319,H336                 | 500.00 L       | 0   | 3                | Ш            |
| Phase-out                    | Extraction Date: 12/11/2018;                    | Gold   |               |                   |   |                          |                |     |                  |              |
| СОМАН                        | ARGON, COMPRESSED                               | _      |               | BOO ( all block   |   |                          | 44504.00       |     |                  |              |
| VOC                          | Issue Date: 13/09/2019; Extraction              | VGD    | 7440-37-1     | Linde)            | 0 | AUH044,H280              | 11594.20<br>ka | 4   | 2.2              | None         |
| Japan PRTR Law               | Date: <u>31/10/2019;</u>                        |        |               |                   |   |                          |                |     |                  |              |
| Health Surveillance Report   |                                                 |        |               |                   |   |                          |                |     |                  |              |
| Incompatibility Report       | 4                                               |        | 71-43-2,      |                   |   |                          |                |     |                  |              |
| A REAGIT USES                | enzene                                          | VGD    | 1053658-43-   | Alfa Aesar (Avoca | _ | H225,H304,H315           | 1000.00        | _   |                  |              |
| Pending Data Extraction      | Issue Date: 25/01/2018; Extraction              | Gold   | 23-8, 174973- | do Research Che   | Ð | ,H319,H340,H35<br>0 H372 | L              | 9   | 3                |              |
| Placarding Report            | Date: 19/02/2020;                               |        | 66-1,         | micaio, Elu.)     |   | 0,11012                  |                |     |                  |              |
| Manifest Quantity Report     |                                                 |        | more          |                   |   |                          |                |     |                  |              |
| DG Summary Report            |                                                 |        |               |                   |   |                          |                |     |                  |              |
| International Fire Code      | DEMINERALISED WATER                             |        | 7700 40 5     | <b>D</b>   0      | ~ |                          | 00.001         |     |                  |              |
| Tags >                       | Issue Date: 02/02/2010; Extraction              | Gold   | 1132-18-5     | DuluxGroup        | U | non-hazardous            | 80.00 L        | 4   | None             | None         |
|                              |                                                 |        |               |                   |   |                          |                |     |                  |              |

GOLD FFX<sup>°</sup> User Guide, version 3.3

Copyright©2023 by Chemwatch. All Rights Reserved.

Page **2** of **4** 

University Chemical Officer, Safety & Wellbeing Unit, V1.0 February 2023

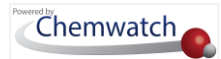

5. Note that this list is filtered to show only those products that are classified as dangerous. The filtered list is shown as an Incompatibility Report. The information icon icon provides the details on segregation, compatibility status.

| - BACK |                                                                                                    |                                                         |                                                                                                    |  |
|--------|----------------------------------------------------------------------------------------------------|---------------------------------------------------------|----------------------------------------------------------------------------------------------------|--|
|        | STORE Note: Each chemical on the left is compared with th                                                | NAME: OIL<br>ase on the rig<br>ities may exist: DGC 3 w | es materials of the same class will be<br>wever, not all materials with different UN<br>ways be compatible. The SDS should be<br>s DGC 3 |  |
|        | DGC 3<br>FLAWWARE UNDER<br>Acetone<br>Acetone, 99,8%, anhydrous (max. 0,005% H2O)<br>Benzene<br>Kerosene | compatible<br>A                                         | DGC 3                                                                                                    |  |
|        | Segregatio<br>DGC 2.2                                                                                    | n Required DGC 2.2 vs                                   | DGC 3 i<br>DGC 3                                                                                                    |  |

6. Choose any of the **Print**, save  $\stackrel{\downarrow}{=}$  or email  $\stackrel{\boxtimes}{=}$  buttons. Select  $\stackrel{\bigcirc}{=}$  the Print button  $\stackrel{\bigoplus}{=}$ .

to generate the Incompatibility report in preformat. Note that the chemicals on the left are compared with those on the right, they are not just compared with the chemical on the same row.

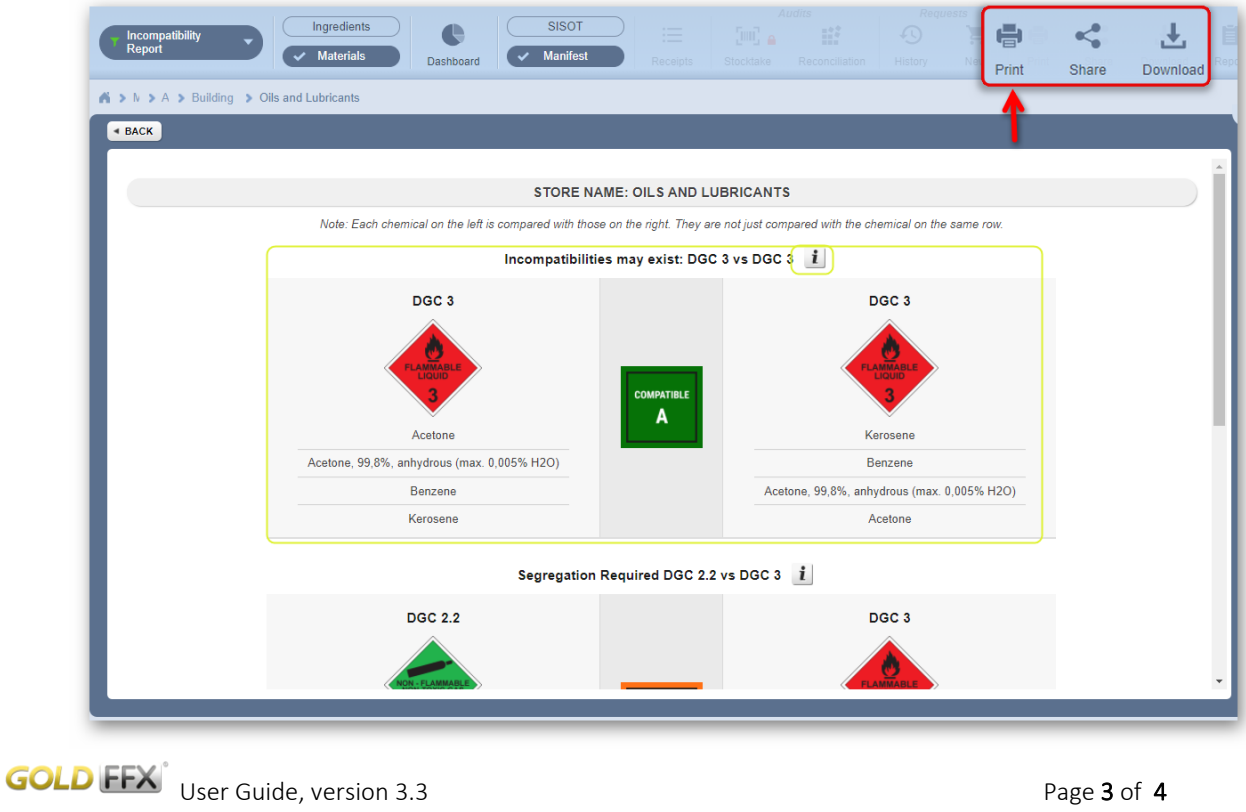

Copyright©2023 by Chemwatch. All Rights Reserved.

Page 3 of 4

University Chemical Officer, Safety & Wellbeing Unit, V1.0 February 2023

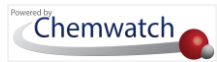

You may also scroll further down the page to view supplementary notes for further reading.

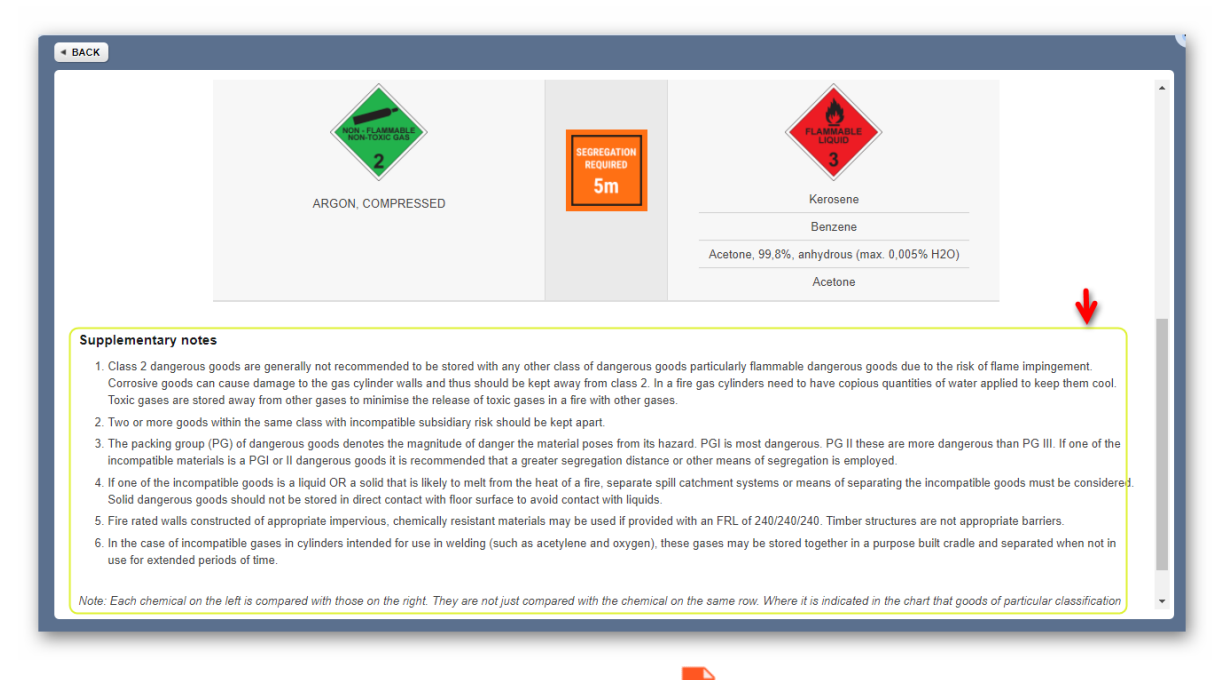

7. Press • the Print  $\bigoplus$ , Download  $\stackrel{!}{\downarrow}$  buttons from the <sup>PPF</sup> reader to print or download report.

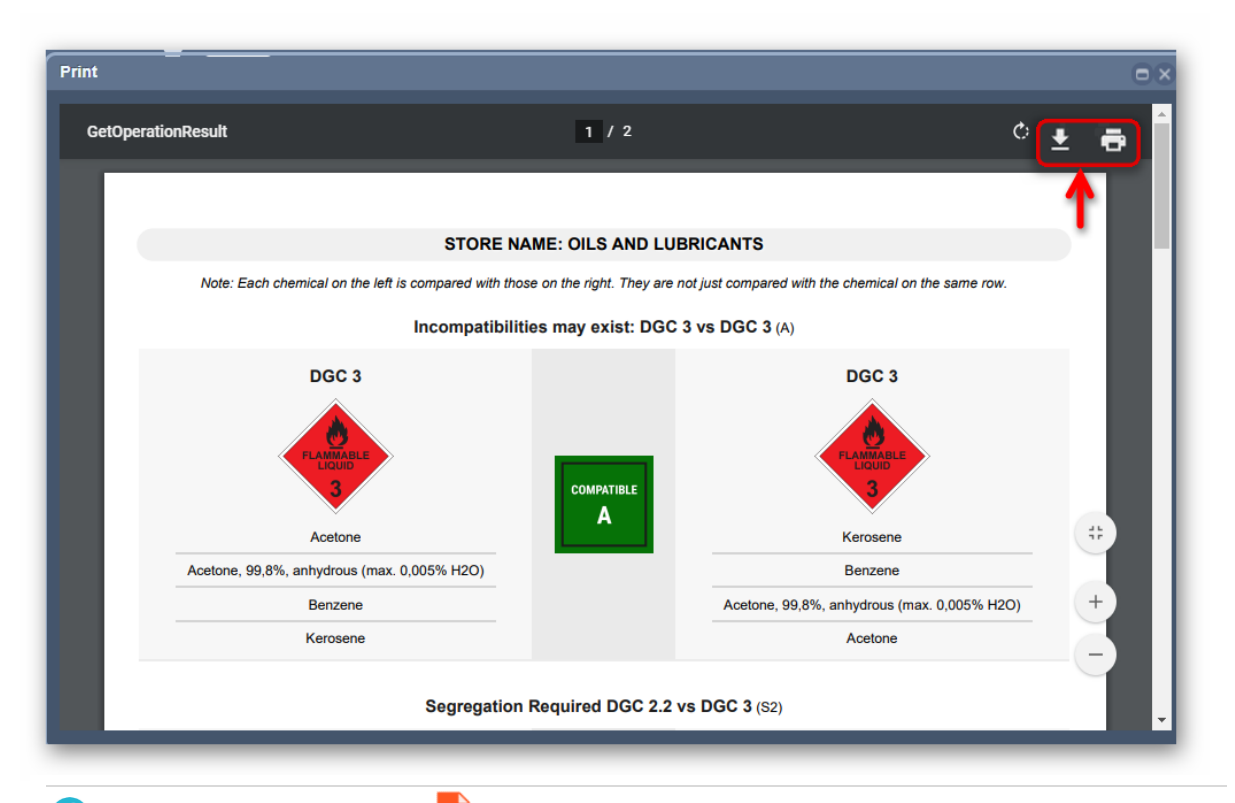

Note that in this generated pdf report document, the chemicals are compared with those on the right, they are not just compared with the chemicals on the same row. Click the close button on the top right-hand corner to close the print window. Click the Back button to go back to the products list.